# 檢視Sx500系列堆疊式交換機上的802.1x可擴展 身份驗證協定(EAP)流量統計資訊

#### 目標

為了提供更多的主機驗證方法,藉助可擴展驗證協定(EAP),為網路訪問客戶端和驗證伺服器 提供外掛模組。 例如,Microsoft Windows使用EAP驗證連線,例如VPN遠端訪問、撥號和站 點到站點連線。802.1x/EAP阻止無線客戶端進入網路,除非它們已經過身份驗證伺服器的身 份驗證。

本文提供有關802.1x EAP頁的資訊,該頁顯示有關傳送或接收的EAP幀的詳細資訊。

# 適用裝置

·Sx500系列堆疊式交換器

### 軟體版本

·v1.3.0.62

## 802.1x EAP

步驟1.登入到Web配置實用程式並選擇Status and Statistics > 802.1x EAP。802.1x EAP頁面 開啟:

| 1 | 802.1x EAP                         |                                                                                   |                                 |   |  |
|---|------------------------------------|-----------------------------------------------------------------------------------|---------------------------------|---|--|
|   | Interface:                         | Unit/Slot 1/2 💌 Port                                                              | FE7                             | - |  |
|   | Refresh Rate:                      | <ul> <li>No Refresh</li> <li>15 sec.</li> <li>30 sec.</li> <li>60 sec.</li> </ul> | FE2<br>FE3<br>FE4<br>FE5<br>FE6 | • |  |
|   | EAPOL Frames Received:             | 0                                                                                 | FE7<br>FE8                      | 4 |  |
|   | EAPOL Frames Transmitted:          | 0                                                                                 | FE9<br>FE10                     |   |  |
|   | EAPOL Start Frames Received:       | 0                                                                                 | FE11                            |   |  |
|   | EAPOL Logoff Frames Received:      | 0                                                                                 | FE12                            |   |  |
|   | EAP Response/ID Frames Received:   | 0                                                                                 | FE14<br>FE15                    |   |  |
|   | EAP Response Frames Received:      | 0                                                                                 | FE16                            |   |  |
|   | EAP Request/ID Frames Transmitted: | 0                                                                                 | FE17<br>FE18                    |   |  |
|   | EAP Request Frames Transmitted:    | 0                                                                                 | FE19                            |   |  |
|   | Invalid EAPOL Frames Received:     | 0                                                                                 | FE20                            | J |  |
|   | EAP Length Error Frames Received:  | 0                                                                                 |                                 |   |  |
|   | Last EAPOL Frame Version:          | 0                                                                                 |                                 |   |  |
|   | Last EAPOL Frame Source:           | 00:00:00:00:00:00                                                                 |                                 |   |  |
| ( | Clear Interface Counters Clear A   | All Interfaces Counters                                                           |                                 |   |  |

步驟2.從Interface下拉選單中選擇所需的介面。

·裝置/插槽 — 堆疊中的裝置ID(活動、成員、備用)及其中可用的擴展插槽數。此交換機最 多支援4個裝置。如果您不熟悉使用的術語,請檢視<u>思科業務:新字詞詞彙表</u>.

·埠 — 從Port下拉選單中,選擇要配置的相應埠。

| ę | 302.1x EAP    |                                                                                   |  |  |  |
|---|---------------|-----------------------------------------------------------------------------------|--|--|--|
|   | Interface:    | Unit/Slot 1/2 • Port FE1 •                                                        |  |  |  |
|   | Refresh Rate: | <ul> <li>No Refresh</li> <li>15 sec.</li> <li>30 sec.</li> <li>60 sec.</li> </ul> |  |  |  |

步驟3.點選與「刷新率」欄位中統計資訊的所需刷新率對應的單選按鈕。

·無刷新 — 頁面從不刷新。

·15秒 — 頁面每15秒刷新一次。

- ·30秒 頁面每30秒刷新一次。
- ·60秒 頁面每60秒刷新一次。

| 802.1x EAP                         |                                              |
|------------------------------------|----------------------------------------------|
| Interface:                         | Unit/Slot 1/2 - Port FE1 -                   |
| Refresh Rate:                      | No Refresh                                   |
|                                    | <ul> <li>15 sec.</li> <li>30 sec.</li> </ul> |
|                                    | 🧑 60 sec.                                    |
| EAPOL Frames Received:             | 0                                            |
| EAPOL Frames Transmitted:          | 0                                            |
| EAPOL Start Frames Received:       | 0                                            |
| EAPOL Logoff Frames Received:      | 0                                            |
| EAP Response/ID Frames Received:   | 0                                            |
| EAP Response Frames Received:      | 0                                            |
| EAP Request/ID Frames Transmitted: | 0                                            |
| EAP Request Frames Transmitted:    | 0                                            |
| Invalid EAPOL Frames Received:     | 0                                            |
| EAP Length Error Frames Received:  | 0                                            |
| Last EAPOL Frame Version:          | 0                                            |
| Last EAPOL Frame Source:           | 00:00:00:00:00                               |
| Clear Interface Counters Clear A   | All Interfaces Counters                      |

EAPOL是一種使用LAN的可擴充驗證通訊協定。這是網路埠身份驗證協定。將顯示介面的以 下值:

·接收的EAPOL幀 — 在所選埠上接收的有效EAPOL幀。

·傳輸的EAPOL幀 — 由所選埠傳輸的有效EAPOL幀。

·接收的EAPOL開始幀 — 在所選埠上接收的EAPOL開始幀。

·接收的EAPOL註銷幀 — 在所選埠上接收的EAPOL註銷幀。

·接收的EAP響應/ID幀 — 在所選埠上接收的EAP響應/ID幀。

·接收的EAP響應幀 — 由所選埠接收的EAP響應幀。這些幀不包含接收的Resp/ID幀。

·傳輸的EAP請求/ID幀 — 由所選埠傳輸的EAP請求/ID幀。

·傳輸的EAP請求幀 — 由所選埠傳輸的EAP請求幀。

·接收的EAPOL幀無效 — 所選埠上接收到無法識別的EAPOL幀。

·接收的EAP長度錯誤幀 — 在所選埠上接收到具有無效資料包正文長度的EAPOL幀。

·最後一個EAPOL幀版本 — 附加到最近接收的EAPOL幀的協定版本號。

·最後一個EAPOL幀源 — 連線到最近接收的EAPOL幀的源MAC地址。

步驟5.(可選)若要清除所選介面的計數器,請按一下「Clear Interface Counters」。

步驟6.(可選)若要清除所有介面的計數器,請按一下**清除所有介面計數器**。